FIDUITEBII ΤM

#### 1、 Digital paddlewheel meters

KF510 series is as a speed flow metering, used to measure the full closure of pipeline and continuous flow of volume liquid.it is good for low viscosity liquids that can with high accuracy of instant and totalizer flow.

#### Features:

High accuracy digital paddlewheel technology

Rate and total flow display

Easy to operations and read, eight large digital LCD display

Install quickly on existing pipe

No pressure drop

Corrosion resistant PVDF sensor

Minimal maintenance required

Long-life lithium battery

Stopped-flow instructions

Diversification installation

Totalizer :can be reset and the

permanent preservation

User set security password

#### Paddlewheel flow sensor

| Item                | paddlewheel flow sensor       |
|---------------------|-------------------------------|
| Velocity range      | 0.3~6m/s                      |
| Diamotor            | DN10-DN50 (with PVDF triplet) |
| Diameter            | DN65-500(insert type)         |
| Wetted material     | Sensor:PVDF                   |
|                     | Impeller:PVDF                 |
|                     | Shaft lever:ceramics          |
| Seal ring           | Viton,EPDM                    |
| Working temperature | PVDF: -20~ +140°C             |
| Working pressure    | 1.0MPa , 0.8MPa               |

#### **Technical parameter**

| ltem                | Flow Convertor                      |
|---------------------|-------------------------------------|
| Model               | KF510                               |
| Accuracy            | ±1%, ±1.5%                          |
| Repeatability       | ±0.5%                               |
| Temperature         | -20~ +65°C                          |
| External dimension  | 100x100mm                           |
| Installation method | Panel mount、compact type(DN10~DN50) |
| Power supply        | DC24V, battery power supply, AC220V |
| Output signal       | 4~20mA, Passive pulse               |
| Communication       | RS485                               |
| Alarm               | Upper limit,lower limit,totalizer   |
| Protection class    | IP65                                |
| Consumption         | 2W                                  |

## 2、Range

## Technical parameter

| DN(mm) | Range<br>(m³/h) | Male  | Press<br>(MPa) | temp.<br>(℃) | A<br>mm | B<br>mm |     |     |
|--------|-----------------|-------|----------------|--------------|---------|---------|-----|-----|
| 10     | 0.1~1.8         | G3/8″ |                |              | 152     | 121     |     |     |
| 15     | 0.2~4           | G1/2″ | 1.0            |              | 152     | 130     |     |     |
| 20     | 0.3~6           | G3/4″ |                | <80°C        | 158     | 142     |     |     |
| 25     | 0.5~12          | G1″   |                |              |         | -00 0   | 158 | 141 |
| 40     | 1.5~24          | G1½″  | 0.8            |              | 168     | 175     |     |     |
| 50     | 2~40            | G2″   |                |              | 184     | 175     |     |     |

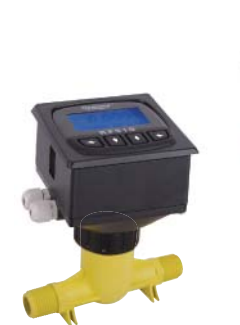

G3/4"

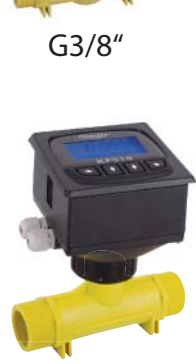

G1½"

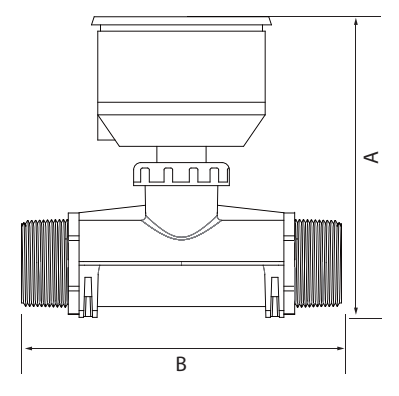

## Insert type technical parameter

| DN(mm) | Range (m3/h) | Press<br>(MPa) | temp.<br>(℃) |
|--------|--------------|----------------|--------------|
| 50     | 3~30         |                |              |
| 63     | 5~50         |                |              |
| 75     | 8~80         |                |              |
| 90     | 10~100       |                | -0000        |
| 110    | 15~150       | 0.8            | ≤80°C        |
| 160    | 35~350       |                |              |
| 200    | 50~500       |                |              |
| 250    | 80~800       |                |              |
| 300    | 100~1000     |                |              |
|        |              |                |              |

## Application

- Water treatment systems
- Process treatment/ distribution
- Irrigation system
- Filtration system
- Swimming pool and hot spring
- Groundwater packing
- Counter-infiltration
- Process flow monitor
- Ultra-pure water delivery
- Desalination and recycle
- Process cooling water

93 x 93mm

## 3、External dimension

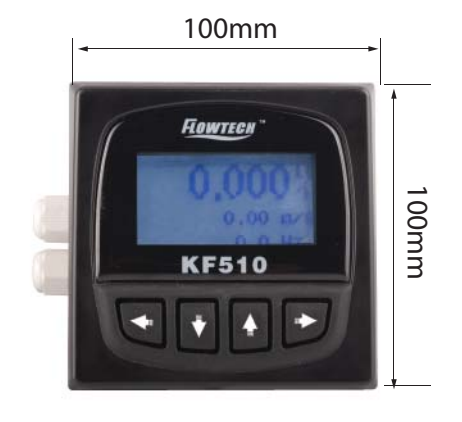

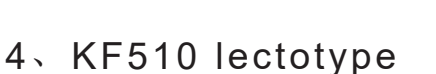

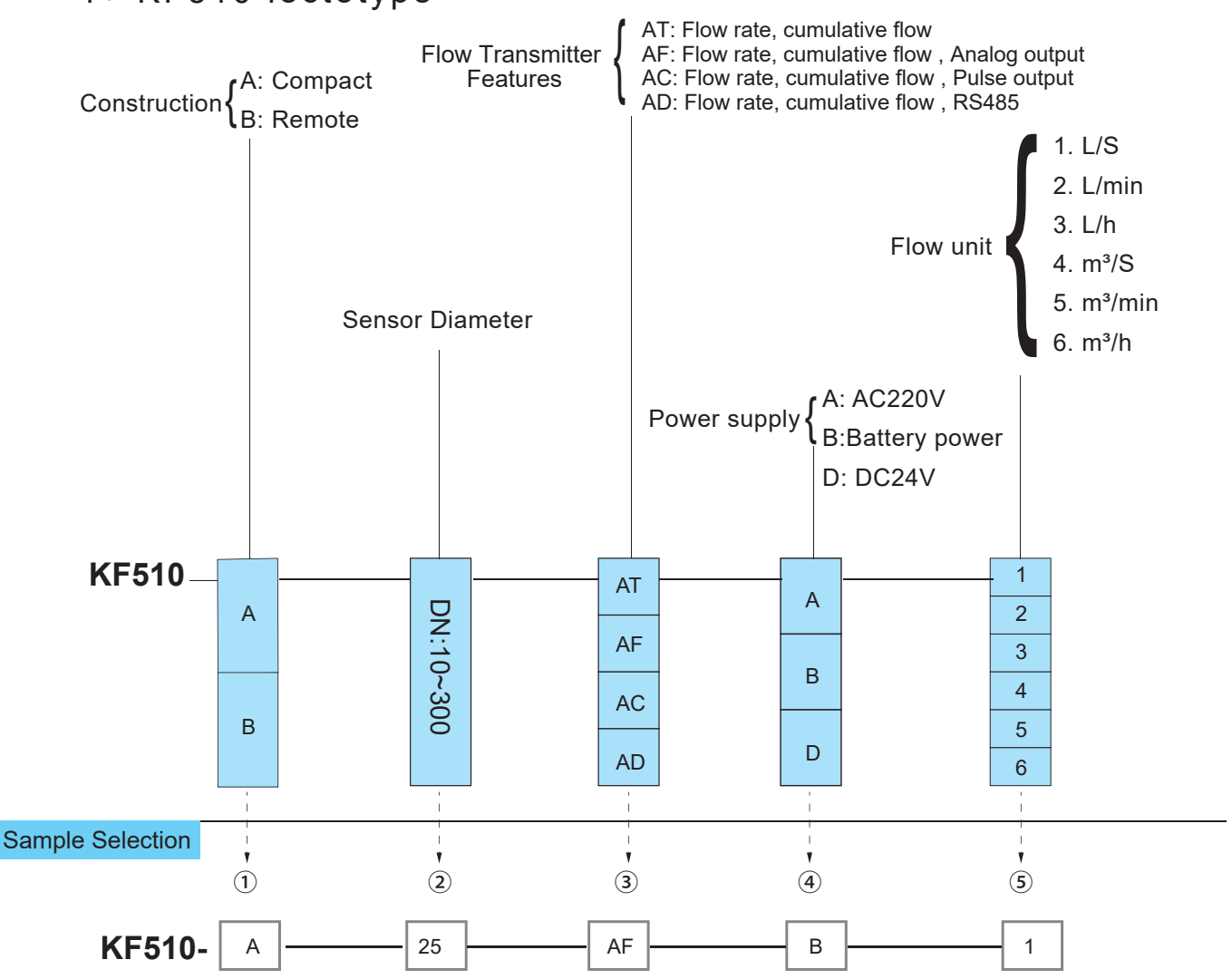

68mm

#### 5、 installation requirements

Minimum straight pipe length requirements

The digital paddlewheel meters' accuracy is affected by disturbances such as pumps,elbows,tees,valves,etc.in the flow stream,install the meter in a straight run of pipe as far as possible from any disturbances.the distance required for accuracy will depend on the type of disturbance.

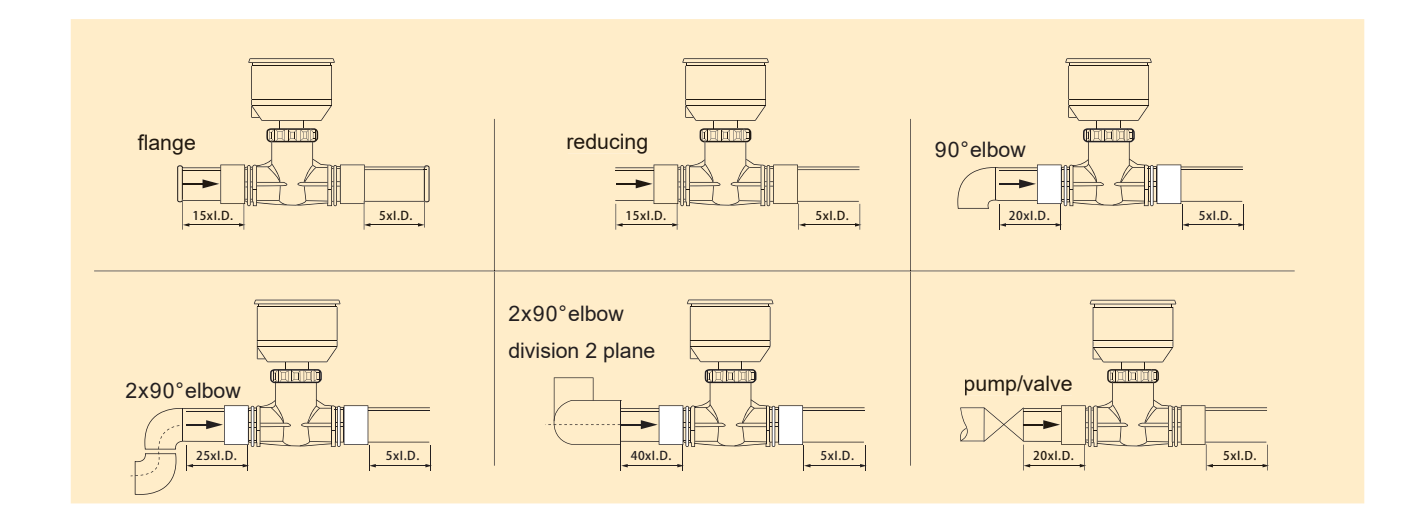

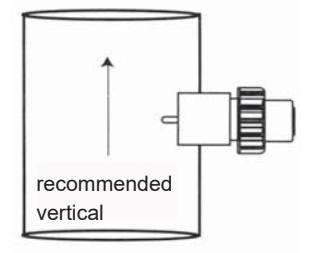

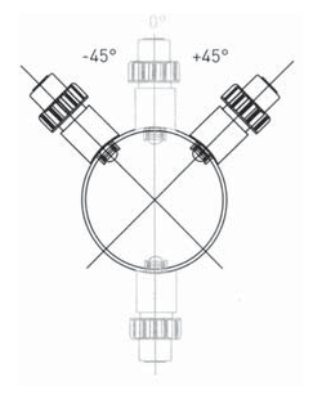

#### Mounting location

The digital paddlewheel meters is designed to withstand outdoor conditions.a cool,dry location,where the unit can be easilyl serviced is recommended.the meter can be mounted on horizontal or vertical runs of pipe.mounting at the vertical(twelve o'clock)position on horizontal pipe is recommended.mounting anywhere around the diameter of vertical pipe is acceptable,however,the pipe must be completely full of water at all times.back pressure is essential on downward flows.see the minimum straight length of pipe requirement chart above.the meter can accurately measure flow from either direction.

45°acceptable

Fidureen M

## Terminal Description

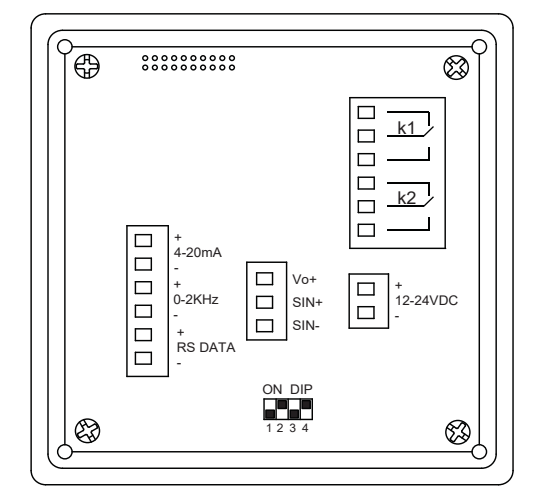

1. Function

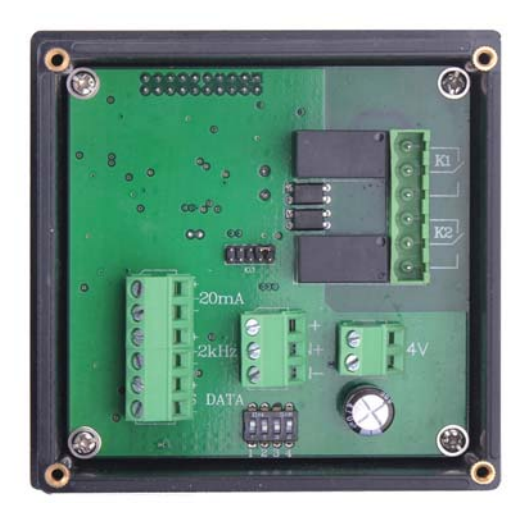

| Item | Flag        | Function Description           | Remark                                                                         |
|------|-------------|--------------------------------|--------------------------------------------------------------------------------|
| 1    | 4-20mA +    | 4-20mA Output                  |                                                                                |
| 2    | 4-20mA -    | 4-20mA Output                  | Resistance <b>≤750Ω</b>                                                        |
| 3    | 0~2KHz+     | Frequency or pulse output      | Passive output mode                                                            |
| 4    | 0~2KHz-     | Frequency or pulse output      | Output Amplitude 24V ; Load current ≤50mA                                      |
| 5    | RS485date+  | RS485 Communication            | RS485 communication function (n just                                           |
| 6    | RS485date - | RS485 Communication            | for transmitter has this function                                              |
| 7    | Vo+         | Hall parts supply              | When the signal sensing element is a                                           |
| 8    | SIN+        | signal +                       | coil,connect signal + and signal - (hop<br>cap connect AMP and ON) when signal |
| 9    | SIN-        | signal -                       | sensing element is Hall Parts,hop cap<br>connect AMP and OFF                   |
| 10   | (12-24V) +  | 24VDC Power, positive terminal | Power supply                                                                   |
| 11   | (12-24V) -  | 24VDC Power, negative terminal | Range 12-24 VDC                                                                |
| 12   | K1          | Switch 1                       | You can set upper and lower limits or                                          |
| 13   | K2          | Switch 2                       | quantitative output switch,                                                    |

2. DIP switches (factory set, can not be changed)

| No. | Switch   | Description                        | Remark  |
|-----|----------|------------------------------------|---------|
| 1   | lon 20ff | Sensing element for the Hall swite | ch 1234 |
| 2   | 1off 2on | Sensing element is a coil          | 1234    |
| 3   | 4on      | LCD backlight lights               |         |
| 4   | 4off     | LCD backlight off                  | 1234    |

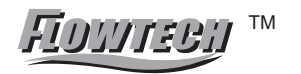

#### 2.) Electric current output

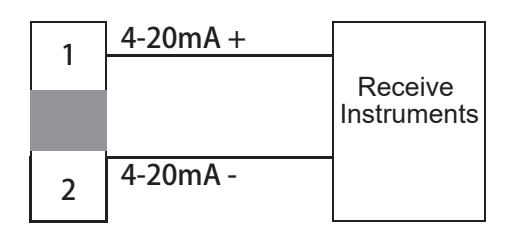

The converter current output electrical isolation has been achieved. Output to take an active approach. Current output mode 4-20mA, 20mA current output value from the corresponding traffic parameter item "scale flow of value" is determined (reference to factory nameplate on the instrument measuring range a value). The maximum current output load resistance of 750Q, the load resistance includes the cables used to connect the resistance. Current output cable is recommended RWP2x16/015 PVC insulated sheathed cable shield. 2.

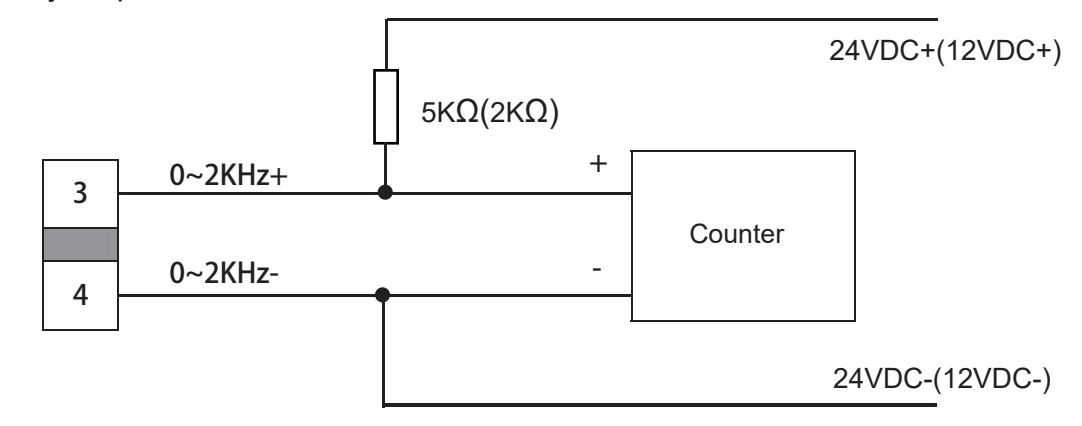

3.) Pulse, frequency output

The Transmitter frequency, pulse output has been achieved electrical isolation, the output for the active mode (see above chart). Transmitter frequency, pulse output with transistor output mode. Maximum pulse output frequency 5KHZ, the output pulse amplitude of 24V. Active mode the maximum load current 50mA, passive mode the maximum load current 0.2A. As the frequency and pulse output terminals are shared, it is not to choice two output modes. Users can set the parameter "frequency output" to select the work. Frequency output upper limit corresponding to the measured flow value by the parameter item "scale flow value" decision (reference instruments to measure the scope of a factory nameplate values). Pulse output equivalent by the parameter 'pulse equivalent L / P "decision.

#### 4.) Function of communication

Transmitter communication with RS485, MODBUSASC, MODBUSRTU communications capabilities (requires a user specified when ordering). Available through the "485 output communication protocol" parameter is set to specify. Instrument Communication Interface specific technical note on "protocol."

#### 7.Operations

- 1. Panel construction and key definition
- 1.) KF510 Series

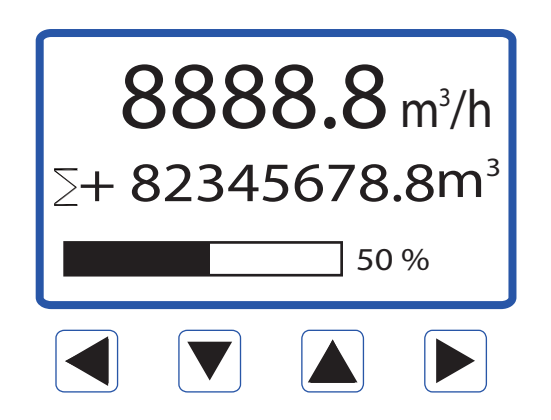

2.) Function instructions

| set parameters confirmation and set key of exit sub-menu ( 🗨 key) |
|-------------------------------------------------------------------|
| enter sub-menu and cancel set key( ▶ key)                         |
| set item "DOWN" and data variables "degression" key( 👿 key)       |
| set item"MOVE" and data variables"increase"key ( 📐 key)           |

#### Instructions:

Instrument Display Interface

1. The first line shows an instantaneous flow rate, flow rate display units can be in the 'flow unit' function key to choose;

- 2. The second line shows the cumulative total amount and cumulative units;
- 3. The third line shows the percentage of traffic

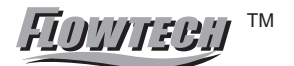

#### 2. menu construction

| Mode of<br>Measuree –<br>press ► | Configuration<br>Menu<br>press | → Parameter item<br>Press ►     | Secondary<br>Parameter item                                                                                     |
|----------------------------------|--------------------------------|---------------------------------|----------------------------------------------------------------------------------------------------|
| <u>.</u>                         |                                | 1.1 PV Units                    | L/S,L/m,L/h,m3/S,m3/m,m3/h,G/S,G/m,G/h                                                                          |
|                                  |                                | 1.2 PV Decimal                  |                                                                                                    |
|                                  | 1. BASIC                       | 1.3 Total Units                 | L,m3,G                                                                                                    |
|                                  |                                | 1.4 Total Decimal               |                                                                                                    |
|                                  |                                | 1.5 Damping(s) (0.1~99.9)       |                                                                                                    |
|                                  |                                | 2.1 New Password                |                                                                                                    |
|                                  |                                | 2.2 Language                    |                                                                                                    |
|                                  |                                | 2.2 Signal                      | 2.2.1 Qmax(m3/h)<br>2.2.2 Low Cutoff%                                                                           |
|                                  | 2. SYSTEM                      | 2.3 Pulse Output                | 2.3.1 Freq Direct<br>2.3.2 Freq Max(Hz)<br>2.3.3 Liter/Pulse<br>2.3.4 Pulse Width(ms)<br>2.3.5 Pulse Level      |
|                                  |                                | 2.4 RS485 Output                | 2.4.1 RS485 Ptotocol<br>2.4.2 Baudrate<br>2.4.3 Data Bit<br>2.4.4 Parity<br>2.4.5 Stop Bit<br>2.4.6 Dev Address |
|                                  |                                | 2.5 Total Set                   | 2.5.1 Clear Total<br>2.5.2 FWD preset(m3)                                                                       |
|                                  |                                | 2.6 Load Settings               |                                                                                                    |
|                                  |                                | 3.1 4mA Trim                    |                                                                                                    |
|                                  | 3. CALIBRATION                 | 3.2 20mA Trim                   |                                                                                                    |
|                                  | 4. TEST.                       | 4.1 Loop Test<br>4.2 Pulse Test |                                                                                                    |
| Mode of<br>Measuree<br>Press     | Configuration<br>Menu<br>press | ← Parameter item<br>Press ◀ ←   | Secondary<br>— Parameter item<br>Press                                                                          |

## 3. detail parameter instructions

| parameter item                  | parameter setting range                           | instructions                                                                           |
|---------------------------------|---------------------------------------------------|----------------------------------------------------------------------------------------|
| flow unit                       | L/S, L/m, L/h, m3/S, m3/m,<br>m3/h, G/S, G/m, G/h | S=second,M=minute,<br>H=hour,L=liter,<br>M3=cubic meter,G=gallon                       |
| totalizer unit                  | L, m3,G                                           |                                                                                        |
| flow display resolution         | 1, 2, 3                                           | set the instantaneous flow of decimal places displayed                                 |
| totalizer display resolution    | 1, 2, 3                                           | set the totalizer flow of decimal places displayed                                     |
| language                        | chinese, english                                  |                                                                                        |
| scale flow                      | 0.0001-99999999                                   | unit: m3/h                                                                             |
| termination of small flow       | 0.0-9.9                                           | this parameter can move small<br>flow display,the percentage for<br>the full range     |
| upper frequency limit           | 100.0-5000.0Hz                                    | maximum frequency<br>output,it's effectual when<br>pulse equivalent is ZERO            |
| pulse equivalent                | larger than system's minimum is ok                | one pulse on behalf of how<br>many liters                                              |
| pulse width                     | 0.0-1000.0ms                                      | do not need under normal condition                                                     |
| pulse level                     | low effective ,high effective                     | clear total accumulation                                                               |
| clear accumulation              | No, Yes                                           |                                                                                        |
| preset positive<br>accumulation |                                                   | If replace instrument,can input<br>previous totalizer flow,continue<br>to accumulation |
| 4mA calibration                 | 3.000-5.000                                       | calibrate output signal without flow.                                                  |
| 20mA calibration                | 19.000-21.000                                     | calibrate output signal<br>of full range                                               |

## 8.detail instructions

## 1.) Unit of flow

Adjust instant flow's unit, the setting rang L/S, L/min, L/h, m3/S, m3/min, m3/h, G/S, G/min, G/h $_{\circ}$ 

| Steps | Operation instructions                                                  | Interface show                                                                                                    |                               |
|-------|-------------------------------------------------------------------------|----------------------------------------------------------------------------------------------------|-------------------------------|
| 1     | In the measurement mode,<br>press " <b>F</b> into configuration<br>menu | $\begin{array}{ccc} \rightarrow & \text{Basic} & \rightarrow \\ & \text{System} & \rightarrow \\ & \text{Calibration} & \rightarrow \\ & \text{Test} & \rightarrow \end{array}$ |                               |
| 2     | Press" <b>&gt;</b> "into Basic menu                                     | <ul> <li>→ PV Units</li> <li>PV Decimal</li> <li>Total Units</li> <li>↓ Total Decimal</li> </ul>                                                                                |                               |
| 3     | Press" <b>&gt;</b> "into PV Units                                       | PV Units<br>L/h<br>L/h                                                                                                    |                               |
| 4     | Prees" <b>▼</b> " or " <b>▲</b> "set the<br>Unit of flow                | PV Units<br>L/h<br>m <sup>3</sup> /h                                                                                                    | current value<br>Modify value |
| 5     | Press " ◀ "quit setup menu<br>,LCD show confirm menu                    | PV Units<br>L/h<br>← ENT ESC →<br>m3/h                                                                                                    | _                             |
| 6     | Press" 🗲 "to confirm the change,<br>Press" ▶ "to give up modify         | <ul> <li>→ PV Units</li> <li>PV Decimal</li> <li>Total Units</li> <li>↓ Total Decimal</li> </ul>                                                                                | _                             |
| 7     | Press" ( "two times back to mesuremer                                   | nt,also you can continue other operat                                                                                                    | ion                           |

FIDUITEBIJ \*\*

## 2. )Instantaneous flow Resolution

Adjust the instantaneous flow of small points indicate the medium, set the range of 1-3

| Steps | Operation instructions                                                    | Interface show                                                                                                    |                               |
|-------|---------------------------------------------------------------------------|----------------------------------------------------------------------------------------------------|-------------------------------|
| 1     | In the measurement mode,<br>press " <b>)</b> " into configuration<br>menu | $\begin{array}{ccc} \rightarrow & \text{Basic} & \rightarrow \\ & \text{System} & \rightarrow \\ & \text{Calibration} & \rightarrow \\ & \text{Test} & \rightarrow \end{array}$ |                               |
| 2     | Press"▶ "into Basic menu<br>Click "▼ " to choice PV decimal               | PV Units<br>→ PV Decimal<br>Total Units<br>↓ Total Decimal                                                                                                    |                               |
| 3     | Click " ▶ " into " PV decimal menu                                        | PV Decimal<br>3<br>3                                                                                                    |                               |
| 4     | Prees" 👿 " or " 🛕 "set the nstantaneous flow Resolution                   | PV Decimal<br>3<br>2                                                                                                    | current value<br>Modify value |
| 5     | Press " ◀ "quit setup menu<br>,LCD show confirm menu                      | PV Decimal<br>3<br>←ENT ESC →<br>2                                                                                                    |                               |
| 6     | Press" 🗲 "to confirm the change ,<br>Press" ▶ "to give up modify          | PV Units<br>→ PV Decimal<br>Total Units<br>↓ Total Decimal                                                                                                    | -                             |
| 7     | Press" <b>(</b> "two times back to mesuremer                              | nt,also you can continue other operat                                                                                                    | ion                           |

#### 3.) Unit of total

Adjust Total unit, setting range L,m3,gal

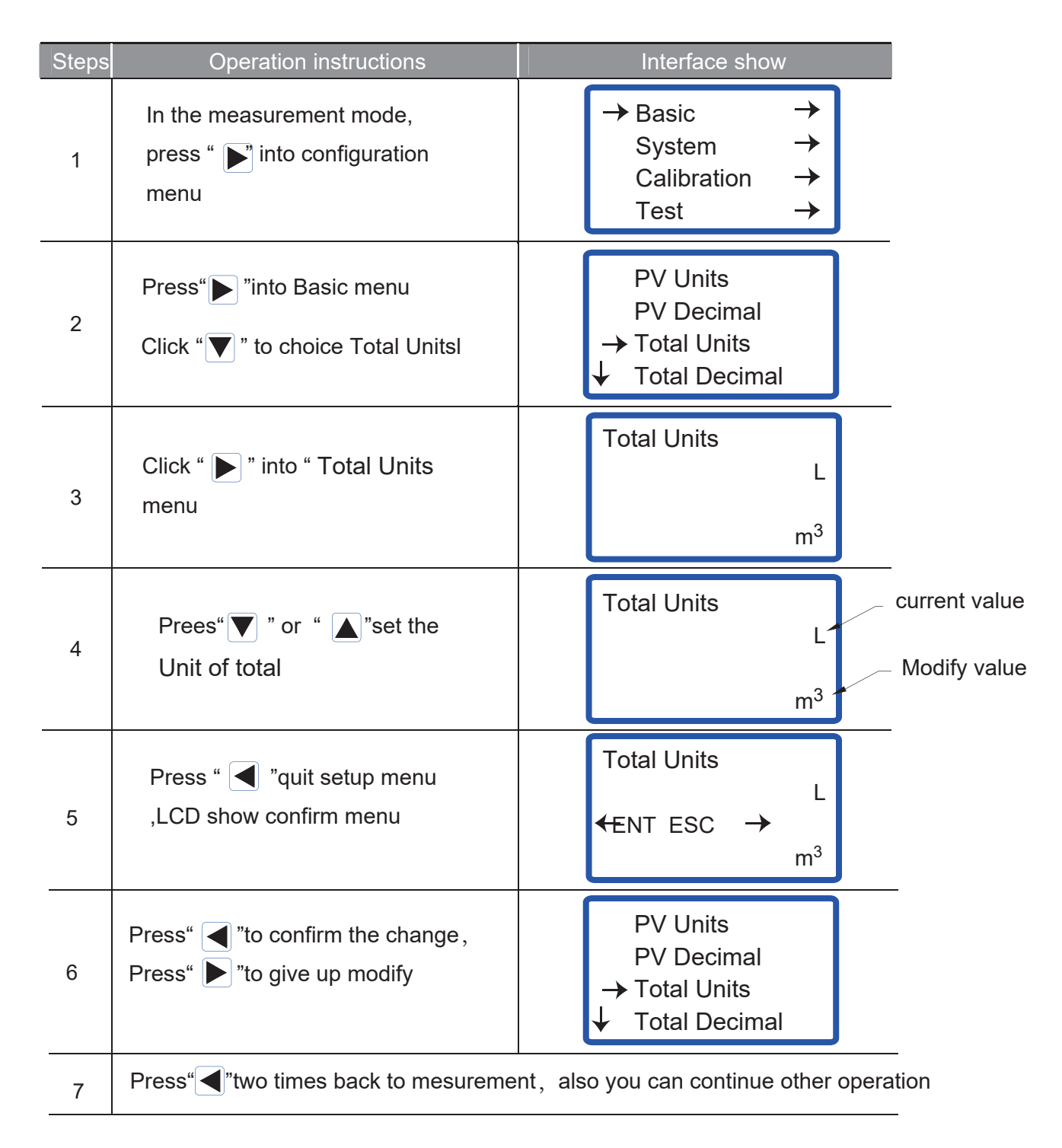

#### 4. )Cumulative total flow resolution

Adjusted cumulative flow dots show the median, set the range of 1-3 decimal places

| Steps | Operation instructions                                                         | Interface show                                                                                                    |                               |
|-------|--------------------------------------------------------------------------------|----------------------------------------------------------------------------------------------------|-------------------------------|
| 1     | In the measurement mode,<br>press " 🂽 into configuration<br>menu               | $\begin{array}{ccc} \rightarrow & \text{Basic} & \rightarrow \\ & \text{System} & \rightarrow \\ & \text{Calibration} & \rightarrow \\ & \text{Test} & \rightarrow \end{array}$ |                               |
| 2     | Press" <b>)</b> "into Basic menu<br>Click " <b>)</b> " to choice Total Decimal | PV Units<br>PV Decimal<br>Total Units<br>↓→Total Decimal                                                                                                    |                               |
| 3     | Click " ▶ " into " Total Decimal menu                                          | Total Decimal<br>3<br>3                                                                                                    |                               |
| 4     | Prees" ▼ " or " ▲ "set the<br>Cumulative total flow resolution                 | Total Decimal<br>3<br>2                                                                                                    | current value<br>Modify value |
| 5     | Press " ◀ "quit setup menu ,<br>LCD show confirm menu                          | Total Decimal<br>3<br>←ENT ESC →<br>2                                                                                                    | _                             |
| 6     | Press" ◀ "to confirm the change,<br>Press" ▶ "to give up modify                | PV Units<br>PV Decimal<br>Total Units<br>↓→Total Decimal                                                                                                    | _                             |
| 7     | Press" ( "two times back to mesuremer                                          | it,also you can continue other operat                                                                                                    | ion                           |

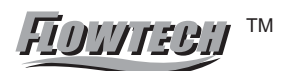

#### 5.) Damping time (S)

Damping time on the meter display and output. Set range o 1-99 9S (unit is "seconds"). Set as follows:

| Steps | Operation instructions                                                  | Interface show                                                                                                    |                               |
|-------|-------------------------------------------------------------------------|----------------------------------------------------------------------------------------------------|-------------------------------|
| 1     | In the measurement mode,<br>press " <b>F</b> into configuration<br>menu | $\begin{array}{ccc} \rightarrow & \text{Basic} & \rightarrow \\ & \text{System} & \rightarrow \\ & \text{Calibration} & \rightarrow \\ & \text{Test} & \rightarrow \end{array}$ |                               |
| 2     | Press"▶ "into Basic menu<br>Click "▼ " to choice Damping(S)             | <ul> <li>↑ PV Decimal<br/>Total Units<br/>Total Decimal</li> <li>→ Damping(S)</li> </ul>                                                                                        |                               |
| 3     | Click " ▶ " into " Damping(S)<br>menu                                   | Damping(S)<br>02.0<br>Max: 99.9<br>Min: 0.2<br>02.0                                                                                                    |                               |
| 4     | Prees" ▼ " or " ▲ "and " ▶ "set<br>the Damping time                     | Damping(S)<br>02.0<br>Max: 99.9<br>Min: 0.2<br>03.0                                                                                                    | current value<br>Modify value |
| 5     | Press " ◀ "quit setup menu ,<br>LCD show confirm menu                   | Damping(S)<br>←ENT ESC →<br>03.0                                                                                                    | _                             |
| 6     | Press" ◀ "to confirm the change,<br>Press" ▶ "to give up modify         | <ul> <li>↑ PV Decimal<br/>Total Units<br/>Total Decimal</li> <li>→ Damping(S)</li> </ul>                                                                                        |                               |
| 7     | Press" ( "two times back to mesuremen                                   | t,also you can continue other operat                                                                                                    | ion                           |

Convert

## 6. )New Password

## system constituent's initial password:0200

| Steps | Operation instructions                                                                                                  | Interface show                                                                                      |                               |
|-------|----------------------------------------------------------------------------------------------------|----------------------------------------------------------------------------------------------------|-------------------------------|
| 1     | In the measurement mode, press<br>"▶ " into configuration menu,Click<br>" ▼ " to choice "System" item                   | Basic $\rightarrow$ $\rightarrow$ System $\rightarrow$ Calibration $\rightarrow$ Test $\rightarrow$ |                               |
| 2     | press the key of show<br>password interface,enter<br>password,press the key of<br>enter into system constituent<br>menu | <ul> <li>→ New Password</li> <li>Language</li> <li>Signal</li> <li>↓ Pulse Output</li> </ul>        |                               |
| 3     | Click " ▶ " into " New Password" menu                                                                                   | New Password<br>0200<br>0200                                                                        |                               |
| 4     | Prees" <b>▼</b> " or " <b>▲</b> "and " <b>▶</b> "set<br>the New Password                                                | New Password<br>0200<br>0210                                                                        | current value<br>Modify value |
| 5     | Press " ◀ "quit setup menu ,<br>LCD show confirm menu                                                                   | New Password<br>02.0<br>←ENT ESC →<br>03.0                                                          |                               |
| 6     | Press" ◀ "to confirm the change,<br>Press" ▶ "to give up modify                                                         | <ul> <li>→ New Password</li> <li>Language</li> <li>Signal</li> <li>↓ Pulse Output</li> </ul>        | _                             |
| 7     | Press" ( "two times back to mesuremer                                                                                   | nt,also you can continue other operati                                                              | ion                           |

# Fidinteen M

## 7.)Scale flow (m3/h)

Meter-scale flow (QMAX) range depending on the caliber meter . Scale flow units: m3/h.

| Steps | Operation instructions                                                                                                   | Interface show                                                                                      |                               |
|-------|----------------------------------------------------------------------------------------------------|----------------------------------------------------------------------------------------------------|-------------------------------|
| 1     | In the measurement mode, press<br>"▶ " into configuration menu,Click<br>" ▼ " to choice "System" item                    | Basic $\rightarrow$ $\rightarrow$ System $\rightarrow$ Calibration $\rightarrow$ Test $\rightarrow$ |                               |
| 2     | press the key of ,show<br>password interface,enter<br>password,press the key of<br>enter into system constituent<br>menu | <ul> <li>→New Password</li> <li>Language</li> <li>Signal</li> <li>✓ Pulse Output</li> </ul>         |                               |
| 3     | Press " <b>V</b> " to choice "Signal"<br>item                                                                            | New Password<br>Language<br>→Signal<br>↓ Pulse Output                                               |                               |
| 4     | Press" <b>)</b> " into " Signal"<br>menu                                                                                 | →Qmax(m3/h)<br>Low Cutoff%                                                                          |                               |
| 5     | Press "▶ " into " Qmax(m3/h)"<br>menu,Prees" ▼ " or " ▲ "and<br>" ▶"set the Scale flow                                   | Qmax(m3/h)<br>Max: 999999999<br>Min: 0.000100<br>120.0                                              | current value<br>Modify value |
| 6     | Press " ◀ "quit setup menu ,<br>LCD show confirm menu                                                                    | Qmax(m3/h)<br>100.0<br>←ENT ESC →<br>120.0                                                          |                               |
| 7     | Press" ( ito confirm the change,<br>Press" ) ito give up modify                                                          | Qmax(m3/h<br>Low Cutoff%                                                                            |                               |
| 8     | Press" ( "three times back to mesurem                                                                                    | ent,also you can continue other oper                                                                | ration                        |

#### 8.) Small flow termination%(low %)

The parameters on the display and output are valid. When the traffic signal to terminate below the low flow rate (unit%) of the settings to set the value of the The signal will be removed, display and output to zero. The termination of the small percentage is relative to the scale in terms of flow rate settings. Set As follows

| Steps | Operation instructions                                                                                                  | Interface show                                                                                      |                               |
|-------|----------------------------------------------------------------------------------------------------|----------------------------------------------------------------------------------------------------|-------------------------------|
| 1     | In the measurement mode, press<br>"▶ " into configuration menu,Click<br>"▼ " to choice "System" item                    | Basic $\rightarrow$ $\rightarrow$ System $\rightarrow$ Calibration $\rightarrow$ Test $\rightarrow$ |                               |
| 2     | press the key of show<br>password interface,enter<br>password,press the key of<br>enter into system constituent<br>menu | →New Password<br>Language<br>Signal<br>↓ Pulse Output                                               |                               |
| 3     | Press " 👿 " to choice "Signal"<br>item                                                                                  | New Password<br>Language<br>→Signal<br>↓ Pulse Output                                               |                               |
| 4     | Press " ▶ " into " Signal" menu<br>Press " ▼ " to choice<br>"Low Cutoff" item                                           | Qmax(m3/h)<br>→ Low Cutoff%                                                                         |                               |
| 5     | Press "▶ " into " Low Cutoff%"<br>menu,Prees" ▼ " or "▲ "and<br>"▶ "set the Small flow                                  | Low Cutoff%<br>1.0<br>Max: 9.9<br>Min: 0.0<br>1.0                                                   | current value<br>Modify value |
| 6     | Press " 🗨 "quit setup menu ,<br>LCD show confirm menu                                                                   | Low Cutoff%<br>1.0<br>←ENT ESC →<br>2.0                                                             |                               |
| 7     | Press" ◀ "to confirm the change,<br>Press" ▶ "to give up modify                                                         | Qmax(m3/h<br>Low Cutoff%                                                                            |                               |
| 8     | Press" Three times back to mesurem                                                                                      | ent,also you can continue other oper                                                                | ration                        |

9.) Frequency upper limit Hz (output frequency range of the instrument 100-5000Hz)

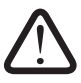

When the Liter/ pulse = 0.0, the case "frequency cap Hz" setting determines the

frequency of the output

When the Liter/pulse >0.0, the setting of L/P determines the frequency output

| Steps | Operation instructions                                                                                                    | Interface show                                                                                      |                               |
|-------|----------------------------------------------------------------------------------------------------|----------------------------------------------------------------------------------------------------|-------------------------------|
| 1     | In the measurement mode, press<br>"▶ " into configuration menu,Click<br>"▼ " to choice "System" item                      | Basic $\rightarrow$ $\rightarrow$ System $\rightarrow$ Calibration $\rightarrow$ Test $\rightarrow$ |                               |
| 2     | press the key of , show<br>password interface,enter<br>password,press the key of<br>enter into system constituent<br>menu | <ul> <li>→New Password</li> <li>Language</li> <li>Signal</li> <li>✓ Pulse Output</li> </ul>         |                               |
| 3     | Press " <b>V</b> " to choice<br>"Pulse Output" item                                                                       | New Password<br>Language<br>Signal<br>↓→Pulse Output                                                |                               |
| 4     | Press " ▶ " into " Pulse Output"<br>menu,Press " ▼ " to choice<br>"Freq Max(Hz)" item                                     | Freq Direct<br>→ Freq Max(Hz)<br>Liter/Pulse<br>↓ PulseWidth(ms                                     |                               |
| 5     | Press "▶ " into " Freq Max(Hz)"<br>menu,Prees" ▼ " or "▲ "and<br>"▶ "set the Frequency upper limit                        | Freq Max(Hz)<br>4000.0<br>Max: 5000.0<br>Min: 100.0<br>5000.0                                       | current value<br>Modify value |
| 6     | Press " 🗲 "quit setup menu ,<br>LCD show confirm menu                                                                     | Freq Max(Hz)                                                                                        | _                             |
| 7     | Press" ◀ "to confirm the change,<br>Press" ▶ "to give up modify                                                           | Freq Direct<br>→ Freq Max(Hz)<br>Liter/Pulse<br>↓ PulseWidth(ms                                     |                               |
| 8     | Press"                                                                                                    | ent,also you can continue other oper                                                                | ration                        |

## 10.) Liter/pulse(L/P)

Scale corresponding to the current flow of output frequency

| Outp  | put Frq(Hz) = $\frac{\text{Current Flow(m3/h) /3.6}}{\text{Liter/pulse(L/P)}}$                                          | Current Flow(L/s)                                                                                   |                               |
|-------|----------------------------------------------------------------------------------------------------|----------------------------------------------------------------------------------------------------|-------------------------------|
| Steps | Operation instructions                                                                                                  | Interface show                                                                                      |                               |
| 1     | In the measurement mode, press<br>"▶ " into configuration menu,Click<br>" ▼ " to choice "System" item                   | Basic $\rightarrow$ $\rightarrow$ System $\rightarrow$ Calibration $\rightarrow$ Test $\rightarrow$ | 1                             |
| 2     | press the key of show<br>password interface,enter<br>password,press the key of<br>enter into system constituent<br>menu | <ul> <li>→New Password</li> <li>Language</li> <li>Signal</li> <li>↓ Pulse Output</li> </ul>         | _                             |
| 3     | Press " <b>V</b> " to choice<br>"Pulse Output" item                                                                     | New Password<br>Language<br>Signal<br>↓→Pulse Output                                                | _                             |
| 4     | Press " <b>)</b> " into " Pulse Output"<br>menu,Press " <b>)</b> " to choice<br>"Liter/Pulse" item                      | Freq Direct<br>Freq Max(Hz)<br>→ Liter/Pulse<br>↓ PulseWidth(ms                                     | _                             |
| 5     | Press " ▶ " into " Liter/Pulse"<br>menu,Prees" ▼ " or " ▲ "and<br>" ▶ "set the Liter/Pulse                              | Liter/Pulse<br>0.00000<br>Max:<br>Min: 0.00055<br>0.01000                                           | current value<br>Modify value |
| 6     | Press " 🗲 "quit setup menu ,<br>LCD show confirm menu                                                                   | Liter/Pulse                                                                                         | _                             |
| 7     | Press" ◀ "to confirm the change,<br>Press" ▶ "to give up modify                                                         | Freq Direct<br>Freq Max(Hz)<br>→ Liter/Pulse<br>↓ PulseWidth(ms                                     | _                             |
| 8     | Press" ("three times back to mesurem                                                                                    | ent, also you can continue other ope                                                                | ration                        |

## 11.) Cumulate Clear

| Steps | Operation instructions                                                                                                   | Interface show                                                                                         |                               |
|-------|----------------------------------------------------------------------------------------------------|----------------------------------------------------------------------------------------------------|-------------------------------|
| 1     | In the measurement mode, press<br>"▶ " into configuration menu,Click<br>" ▼ " to choice "System" item                    | Basic $\rightarrow$ $\rightarrow$ System $\rightarrow$ Calibration $\rightarrow$ Test $\rightarrow$    |                               |
| 2     | press the key of ,show<br>password interface,enter<br>password,press the key of<br>enter into system constituent<br>menu | <ul> <li>→New Password</li> <li>Language</li> <li>Signal</li> <li>→</li> <li>↓ Pulse Output</li> </ul> |                               |
| 3     | Press " <b>▼</b> " to choice<br>"Total Set" item                                                                         | <ul> <li>↑ Signal →</li> <li>Pulse Output →</li> <li>RS485 Output →</li> <li>↓→Total Set →</li> </ul>  |                               |
| 4     | Press " ▶ " into "Clear Total"<br>menu                                                                                   | → Clear Total<br>FWD Preset(m3)                                                                        |                               |
| 5     | Press " ▶ " into " Clear Total"<br>menu,Prees" ▼ " or " ▲ " set<br>the YES or NO                                         | Clear Total<br>NO<br>Yes                                                                               | current value<br>Modify value |
| 6     | Press " 🗲 "quit setup menu ,<br>LCD show confirm menu                                                                    | Clear Total<br>NO<br>←ENT ESC →<br>Yes                                                                 |                               |
| 7     | Press" ◀ " two times to Clear<br>Total,Press" ▶ "to give up<br>modify                                                    | → Clear Total<br>FWD Preset(m3)                                                                        |                               |
| 8     | Press"                                                                                                    | ent,also you can continue other oper                                                                   | ration                        |

## 12. )Preset total positive

| Steps | Operation instructions                                                                                                    | Interface show                                                                                         |
|-------|----------------------------------------------------------------------------------------------------|----------------------------------------------------------------------------------------------------|
| 1     | In the measurement mode, press<br>"▶ " into configuration menu,Click<br>" ▼ " to choice "System" item                                                                                                    | Basic $\rightarrow$ $\rightarrow$ System $\rightarrow$ Calibration $\rightarrow$ Test $\rightarrow$    |
| 2     | press the key of ,show<br>password interface,enter<br>password,press the key of<br>enter into system constituent<br>menu                                                                                                    | <ul> <li>→New Password</li> <li>Language</li> <li>Signal</li> <li>→</li> <li>↓ Pulse Output</li> </ul> |
| 3     | Press " ▼ " to choice<br>"Total Set" item                                                                                                    | <ul> <li>↑ Signal →</li> <li>Pulse Output →</li> <li>RS485 Output →</li> <li>↓→Total Set →</li> </ul>  |
| 4     | Press " ▶ " into " Pulse Output"<br>menu                                                                                                    | → Clear Total<br>FWD Preset(m3)                                                                        |
| 5     | Press " <b>▼</b> " to choice<br>"FWD Preset(m3)" item                                                                                                    | Clear Total<br>→ FWD Preset(m3)                                                                        |
| 6     | Press " ▶ " into " Clear Total"<br>menu,Prees" ▼ " or " ▲ " set<br>the YES or NO                                                                                                    | FWD Preset(m3)<br>000.000000<br>Max:<br>Min:<br>500.000000                                             |
| 8     | Press " 🗲 "quit setup menu                                                                                                    | → Clear Total<br>FWD Preset(m3)                                                                        |
| 7     | Press" ( "three times back to mesurement, also you can continue other operation of the section of the section o |                                                                                                    |

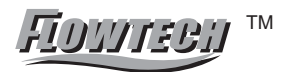

การคำนวนค่า K-Factor ใหม่ เพื่อ ปรับปริมาณให้ตรงความจริง Nitto

<u>ตัวอย่าง</u> Flowmeter KF510 ขนาด 1" K- Factor = 23490.0000

ค่าที่จริง ที่ได้จากการตวง (ที่คิดว่าใช่) 26 m3/hr ค่าแสดงบนหน้าจอ (Display) 25 m3/hr ค่าแตกต่าง 1 m3/hr

ค่า K-factor หรือือ Coeffeint ให้ดูจากใบ Certificate หรือ ในตัว Flowmeter

#### <u>ปรับให้ค่าตรง</u>

<u>สูตร</u> ค่าที่แสดงบนจอ (Display) / ค่าที่จริง 25 / 26 = 0.961538 ค่าใหม่ K-factor: 0.96153 x 23490.0000 = 22586.5384 ( ค่า K-Factor ใหม่)

ให้เอาค่าใหม่ที่ได้ใส่ในค่า K Sensor

<u>ขั้นตอนวิธีการเข้า โปรเกรม สำหรับปรับค่า Parameter K-Sensor</u>

- กดปุ่ม V หน้าจอแสดง PASSWORD ใหใส่ค่า 1111 โดยกดปุ่ม V หรือ เพื่อ เปลี่ยนค่า และใช้ปุ่ม i เพื่อเลื่อนตำแหน่ง เมื่อใส่ค่า ครบแล้วให้กดปุ่ม
   จะเข้าสู่ โหมด พารามิเตอร์ ต่างๆ
- เลือก ไปที่ Sensor K ให้เปลี่ยนค่าตามที่คำนวน ได้จากด้านบน เช่น
   22586.5384 (โดยกดปุ่ม ▼ หรือ ▲ เพื่อเปลี่ยนค่า และใช้ปุ่ม ▶ เพื่อเลื่อน
   ตำแหน่ง)
- 4. จากนั้นกดปุ่ม ┥ เลือก ENT แล้วกดปุ่ม ┥ 2 ครั้ง เพื่อออกจาก เมนู
- ให้ดูค่าแสดงบนหน้าจอว่าตรงกับของจริงหรือไม่ ถ้ายังไม่ได้ ก็คำนวนให้แล้วใส่ K-Factor อีกครั้ง ตัวที่คูณ ให้ใช้ ค่า K-Factor ใหม่ได้เลย.
- เมื่อเสร็จสิ้นการปรับตั้งค่าแล้วให้ออกจาก โปรเกรม โดยการกด K A ค้างไว้ 5

วินาทีหน้าจอ ออกสู่หน้าจอปกติ